### 【6.6.1.14】欧州における商標を対象にした侵害防止調査

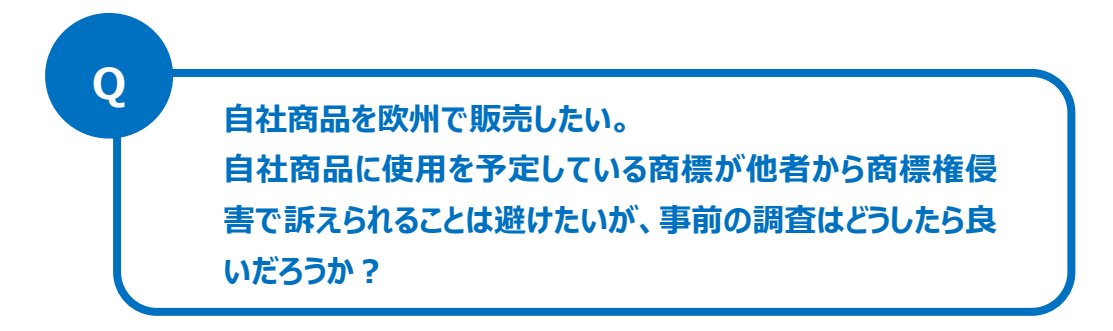

#### 1)調査ツールの選択

欧州における商標は、① 各国ごとの商標、② 欧州連合加盟国 28 ヶ国に権利が及ぶ欧州連合商 標および ③ 欧州連合や欧州各国を指定した国際商標の3つがある。

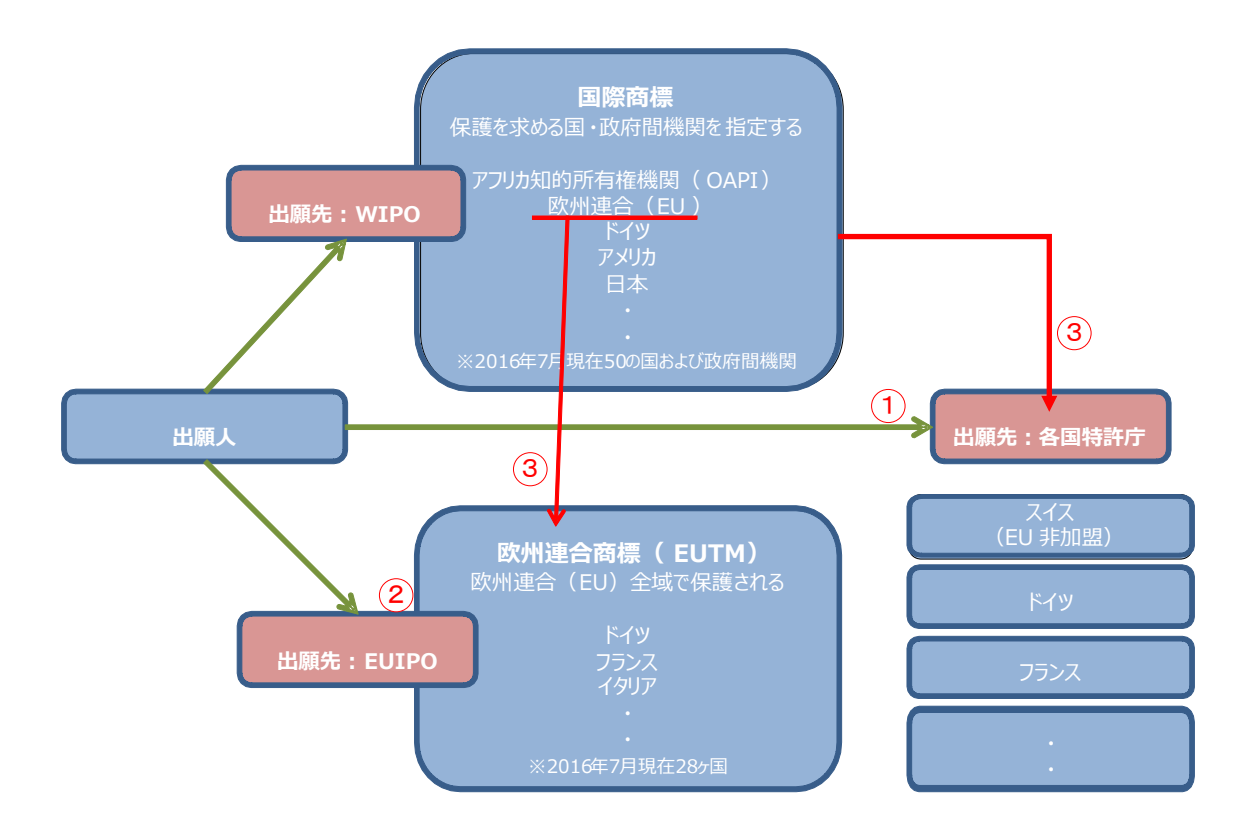

各国ごとの商標については各国特許庁が提供する商標データベース、または欧州連合知的財産庁(以下、EUIPO)が提供する TMview を使って調査することができる。欧州連合商標については TMview と EUIPO が提供する eSearch plus<sup>1</sup>を使って調査することが可能である。欧州に効力を有する商標権

<sup>&</sup>lt;sup>1</sup>eSearch plus は欧州連合商標しか収録されていないものの審査経過をより詳しく調べることができる。 欧州連合商標の 審査経過状況を調べる場合には、 eSearch plus を利用した方が良い。

として欧州連合あるいは欧州各国を指定した国際商標出願もあり、こちらにも注意を払う必要がある。 国際商標出願を収録しているデータベースは TMview と、世界知的所有権機関(以下、WIPO)が 提供する Global Brand Database である。ここでは、類似商標を機械的に検索できる機能(Fuzzy search)がある TMview を利用した事例を紹介する。eSearch plus や Global Brand Database には、入力する文字列と同一の商標、あるいはその文字列を含む商標を検索する機能しかなく、称呼が 類似する商標を機械的に検索できる機能はない。

#### 2)検索事例

TMviewの検索画面は下記 URL から接続することができる。 https://www.tmdn.org/TMview/welcome

| <b>TM</b> view              | Home About News Contact Help FAQ Tutorials Enquiries    |   |
|-----------------------------|---------------------------------------------------------|---|
| Share with a friend         | Find term                                               |   |
| Add TMview to my favourites | Search Clear                                            | 0 |
| 07-11-2016 01:00            | Advanced search                                         |   |
|                             |                                                         |   |
|                             | 対象国、番号、名義、分類など様々な検索<br>項目の組み合わせ検索が可能なので、基本<br>的にはこちらを使う |   |

#### ◆調査対象

調査対象例として下記の製品名、製品および販売予定地域を設定した。

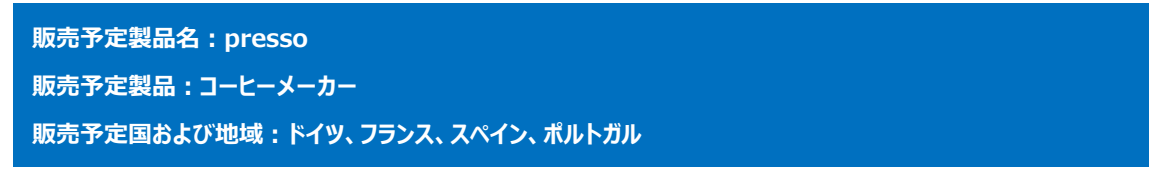

#### ◆予備検索·準備編

商標調査を行う前にあらかじめ、該当する国際分類(ニース分類)の特定を行う。

例えば、独立行政法人工業所有権情報・研修館が提供する「特許情報プラットフォーム J-PlatPat」 を利用して、国際分類(ニース分類)を特定することができる。

https://www.j-platpat.inpit.go.jp/web/all/top/BTmTopPage

|                                             | ヘルプデスク<br><b>し</b> 03-6660<br>M helpdes                     | ( (9:00-21:00) English<br>5-8801<br>k@j-platpat.inpit.go.jp                                                                                                    | トップページ へい | レプー見 サイトマップ JPO INPIT<br>をしたが読ん工業所有権情報・研修館<br>National Center for Industrial Property<br>Information and Training |
|---------------------------------------------|-------------------------------------------------------------|----------------------------------------------------------------------------------------------------|-----------|----------------------------------------------------------------------------------------------------|
| ● 特許・実用新案                                   | <b>〕</b> 意匠                                                 | R 商標                                                                                                    | 夫 審判      | ★ 経過情報                                                                                                    |
| <b>特許・実用</b><br>特許・実用新業<br>分類・文献番号<br>特許・実F | 新案、意匠、商標の<br>、意匠、商標について、キ<br>等での詳細な検索をされる書<br>新案を探す ▼ (例) 特 | 1.高標量号預会       2.高標出職・登録傳報       3.称呼検索       4.図形等商標検索       6.高品・役務名検索       7.微品・びテヒ人国際分構表       8.指定商品の書換制度について(特許庁HPへ)       9.日本国周知・着名商標検索       10.不登録標單検索 | こ利用ください。  | OR V                                                                                                    |

商標のタブの中にある6. 商標・役務名検索を選択し、商品・役務名の入力欄に【コーヒーメーカー】と 入力し検索する。

| ▌ 検 | 検索結果一覧 |                                |                                                  |                                 |             |  |  |  |
|-----|--------|--------------------------------|--------------------------------------------------|---------------------------------|-------------|--|--|--|
| 国際分 | 類第10   | -2016版から 「 <b>コーヒーメーカー</b> 」 オ | が含まれる検索結果 10件中 1から 10                            | 件を表示                            |             |  |  |  |
| 項番  | 区分     |                                | 商品・役務名(日本語)                                      | 商品・役務名(英語)                      | 類似群コード      |  |  |  |
| 1   | 11     | 2004-544311                    | 家庭用電気コーヒーメーカー                                    |                                 | 11A06       |  |  |  |
| 2   | 11     | 窗 平10-108176                   | 家庭用電気式コーヒーメーカー                                   |                                 | 11A06       |  |  |  |
| 3   | 11     | 2010-024930                    | 業務用電気式コーヒーメーカー                                   |                                 | 09E28       |  |  |  |
| 4   | 11     | Μ                              | 電気式コーヒーメーカー                                      | coffee brewers, electric        | 09E28 11A06 |  |  |  |
| 5   | 11     | T                              | 電気式コーヒーメーカー                                      | Electric coffee brewers         | 09E28 11A06 |  |  |  |
| 6   | 16     | ΤΜ                             | コーヒーメーカー用紙製フィルター                                 | Paper filters for coffee makers | 19A05       |  |  |  |
| 7   | 35     | <b>涵</b> 2007-051942           | 業務用コーヒーメーカーの小売又は卸<br>業務において行われる顧客に対する便<br>提供     | 1売の<br>8益の                      | 09E28 35K99 |  |  |  |
| 8   | 35     | <b>商</b> 2007-058927           | 業務用電気式のコーヒーメーカーの小<br>は卸売の業務において行われる顧客に<br>る便益の提供 | 売又<br>対す                        | 09E28 35K99 |  |  |  |
| 9   | 37     | 審                              | 電気コーヒーメーカーの修理                                    |                                 | 37D11       |  |  |  |
| 10  | 43     | 1002-082742                    | コーヒーメーカーの貸与                                      |                                 | 42X13       |  |  |  |

電気式コーヒーメーカーは区分 11 (国際分類(ニース分類)11 類)であることがわかった。 国際分類(ニース分類)の定義の詳細については日本特許庁の以下の資料より参照できる。 http://www.jpo.go.jp/shiryou/kijun/kijun2/pdf/kokusai\_bunrui\_10-2016/all.pdf ◆実践編

検索対象の国際分類(ニース分類)を特定することができたので、実際に対象国(ドイツ、フランス、ポ ルトガル、スペイン)での商標検索を行う。

前述の TMview にアクセスし、トップ画面の Advanced search をクリックすると高度な検索画面が表示される。

|        | Find t | erm                               |                                                                   |
|--------|--------|-----------------------------------|-------------------------------------------------------------------|
|        |        |                                   | Search Clear                                                      |
|        |        |                                   |                                                                   |
|        | Bas    | sic search                        |                                                                   |
| 1      | 0      | Designated territories            | - Select one or more designated territories -                     |
| 2      | 0      | Trade mark offices                | - Select one or more offices -                                    |
| (3     | 0      | Trade mark name                   | Fuzzy search     e.g. COLA*, *COLA, *COLA* etc.     Phrase search |
| 4      | 0      | Application / registration number |                                                                   |
| (5     | 0      | Trade mark type                   | All                                                               |
| (6<br> | 0      | Trade mark status                 | All                                                               |
| 7      | ) 0    | Applicant name                    | Fuzzy search     e.g. JOHN*, *JOHN*, *JOHN etc.                   |
| 8      | ) 0    | Nice class                        | e.g. 12,13; 1215; 1,14,20 etc.                                    |

#### <検索項目の解説>

|            | 項目名                             | 選択・指定できる項目              |
|------------|---------------------------------|-------------------------|
| 1          | Designated territories          | 指定国·地域                  |
| 2          | Trade mark offices              | 商標機関                    |
| 3          | Trade mark name                 | 商標                      |
| 4          | Application/registration number | 出願/登録 番号                |
| (5)        | Trade mark type                 | 商標のタイプ(3 D、色、色の組み合わせなど) |
| 6          | Trade mark status               | 権利状況                    |
| $\bigcirc$ | Applicant name                  | 出願人名                    |
| 8          | Nice class                      | 国際分類(ニース分類)             |

調査事例 <侵害防止調査>

 の指定国・地域においてフランス(FR)、ドイツ(DE)、ポルトガル(PT)、スペイン(ES)およびこれらをカ バーする欧州連合(EM)を選択する。

② の商標機関においてフランス(FR)、ドイツ(DE)、ポルトガル(PT)、スペイン(ES)およびこれらをカバー する欧州連合(EM)、さらにこれらを指定国とする国際登録(WO)を選択する。

| ① Designated territories | EM,FR,DE,PT,ES    | • |
|--------------------------|-------------------|---|
| 2 Trade mark offices     | DE,ES,FR,PT,EM,WO | • |

③の商標名に商標名に【presso】と入力する。類似商標も検索するために、FUZZY search をたとえば"80%"にする。曖昧度(FUZZY)は90%から10%まで9段階で設定可能だが、低すぎるとノイズが増える点に留意されたい。

| 3 Trade mark name | presso               |                                |
|-------------------|----------------------|--------------------------------|
|                   | ✓ 80% ✓ Fuzzy search | e.g. COLA*, *COLA, *COLA* etc. |
|                   | Phrase search        |                                |

⑥の権利状況において、登録(Registered)および出願中(Filed)に限定する。

| 6 | Trade mark status | Filed,Registered |
|---|-------------------|------------------|
| 0 | Applicant name    | ✓ Filed          |
| - | Applicant name    | Registered       |
|   |                   | Expired          |
| 0 | Nice class        | 🗌 Ended          |
|   |                   |                  |

#### ⑧ ニース国際分類において【11】を入力する。

| - | $\sim$        |                                 | _ |
|---|---------------|---------------------------------|---|
| { | B) Nice class | 11 ×                            |   |
|   |               | e.g. 12,13; 12,15; 1,14,20 etc. |   |

画面右上の Search ボタンをクリックすると、入力した検索条件の検索結果が一覧形式で表示される。

| Lis | List of results                                                                        |                   |       |         |                               |            |                                       |                              |             |                 |                  |                 |
|-----|----------------------------------------------------------------------------------------|-------------------|-------|---------|-------------------------------|------------|---------------------------------------|------------------------------|-------------|-----------------|------------------|-----------------|
|     | ) 📄 🗙 WIPO Global B                                                                    | Brand DB          |       |         |                               | ra « Pag   | e 1 of 3 🕨 🕬                          |                              | 10 20 3     | 0 50 75 100     | Displaying resul | ts 1 - 10 of 24 |
|     | Graphic represe                                                                        | Trade mark name 🚖 | Trade | Design. | Application                   | rade mark  | Nice class                            | Applicant name               | Application | Trade mark type | Registration     | Seniority clai  |
|     | ] Unesso                                                                               | U.PRESSO UPRESSO  | FR    | FR      | 3516582<br>-                  | Registered | 11,30,32                              | CHINAGO SARL                 | 27-07-2007  | Combined        | -                |                 |
|     | PressoPrix                                                                             | PRIX PRESSO PRIX  | FR    | FR      | 92444761<br>-                 | Expired    | 2,3,4,5,8,9, <mark>11</mark> ,13,14,1 | VALINVEST,                   | 04-12-1992  | Combined        | -                |                 |
|     | Pesso<br>Service                                                                       | S PRESSO SERVICE  | FR    | FR      | 3474898<br>-                  | tegistered | <b>11</b> ,30,35                      | STOCK-COM société anony      | 16-01-2007  | Combined        | -                |                 |
|     | ] -                                                                                    | emcal-PRESSO      | DE    | DE      | 302592156<br>30259215         | tegistered | 6, <mark>11</mark> ,17,19,20          | emcal Wärmesysteme GmbH      | 05-12-2002  | Word            | 11-04-2003       |                 |
|     | - 1                                                                                    | MO-PRESSO         | DE    | DE      | 3020080359277<br>302008035927 | Registered | 11,21,30                              | Werner, Ernst August, DrIng. | 03-06-2008  | Word            | 02-09-2008       |                 |
|     | Hinweis:<br>eine graffsche Wiedergabe<br>der Marko ist nicht<br>elektronisch vorhanden | emcal-PRESSO-FE   | DE    | DE      | 302592164<br>-                | expired    | 6, <mark>11</mark> ,17,19,20          | emcal Wärmesysteme GmbH      | 05-12-2002  | Combined        | -                |                 |
|     | presso-nox                                                                             | presso-nox        | DE    | DE      | 305038192<br>30503819         | Expired    | 6, <mark>11</mark> ,17,19,20          | emcal Wärmesysteme GmbH      | 25-01-2005  | Combined        | 26-04-2005       |                 |
|     | - 1                                                                                    | Krups CaféPresso  | DE    | DE      | 395404657<br>39540465         | Expired    | 11                                    | Krups GmbH                   | 05-10-1995  | Word            | 24-06-1996       |                 |
|     |                                                                                        | PRESSO GRANDE     | FR    | FR      | 1620570<br>-                  | expired    | 9, <mark>11</mark>                    | SOCIETE MOULINEX (S.A.),     | 03-09-1990  | Combined        | -                |                 |

この事例では 24 件が HIT しており、いずれも presso と同一あるいは含む商標であった。その中で同一 文字商標と思われる国際登録番号 1093132 について、詳細な内容を確認する方法を示す。

上記検索結果一覧の「Trade mark name(商標名)」や「Application number/Registration number(出願番号/登録番号)」をクリックすると、以下に示すような詳細情報が表示される。
<詳細表示の例>

| List of results 1093132 *                 |                                                             |                               |
|-------------------------------------------|-------------------------------------------------------------|-------------------------------|
| 4                                         | Expand all sections   Collapse all sectio                   | ns                            |
| Trade mark                                |                                                             |                               |
| List of goods and services                | 🖃 Trade mark                                                |                               |
| Owner                                     |                                                             |                               |
| Representative                            | PRESSO                                                      |                               |
| Correspondence address                    | (and) ((aco) Application number                             | 1002122                       |
| Seniority                                 | (210)/(260)Application number                               | 1093132                       |
| Exhibition priority                       | (270) Application language                                  | fr                            |
| Priority                                  | (220) Application date                                      | 2011-04-21                    |
| International registration transformation | Trade mark office                                           | WIPO - WIPO                   |
| Publication                               | (190) Registration office                                   | WO                            |
| Opposition                                | Receiving office                                            | СН                            |
| Recordals                                 |                                                             | 1000100                       |
| Cancellation                              | (111) Registration humber                                   | 1093132                       |
| Appeals                                   | (151) Registration date                                     | 2011-04-21                    |
| Renewals                                  | (141) Expiry date                                           | 2021-04-21                    |
| Click here or the logo below to view      | (832) Designation(s) under Madrid<br>Protocol               | AU-BH-EM-IL-JP-KR-NO-SG-TR-US |
| this trade mark in the office of origin   | (834) Designation(s) under Madrid<br>Protocol (Article 9-6) | CN-EG-IR-LI-LS-MC-RU-UA-VN    |
| <u> </u>                                  | (527) Use intent office(s)                                  | SG-US                         |
| WIRO S                                    | Basic registration number                                   | 614418                        |
|                                           | Basic registration date                                     | 2010-11-16                    |
| -                                         | Kind of IPR                                                 | Trade mark                    |
|                                           | (550) Trade mark type                                       | Word                          |

文字部分は同一であることがわかったので、「List of goods and services」をクリックして指定商品を 確認する。

# <List of goods and services の表示抜粋>

| 🖃 (510) List of goods and services |                                                                                                    |
|------------------------------------|----------------------------------------------------------------------------------------------------|
|                                    |                                                                                                    |
| Classification version             | 9                                                                                                    |
| Classification kind                | Nice                                                                                                    |
| Mark standard character            |                                                                                                    |
| - FR                               |                                                                                                    |
| Nice class number                  | 07                                                                                                    |
| List of goods and services         | Machines et machines-outils; moteurs (à l'exception des moteurs pour véhicules terrestres); accou<br>plements et organes de transmission (à l'exception de ceux pour véhicules terrestres); instrument<br>s agricoles autres que ceux actionnés manuellement; couveuses pour oeufs; machines électriques<br>à usage ménager, y compris batteurs, mélangeurs, ouvre-boîtes, moulins à café (autres qu'à mai<br>n), pilons/broyeurs, robots de cuisine, presse-fruits, machines à râper les aliments, machines à co<br>ncasser, hache-viande et hachoirs, appareils à fouetter le lait, moulins (autres qu'à main), mixeur<br>s et malaxeurs, éplucheuses (machines), moulins à poivre (autres qu'à main), moulins à sel et à p<br>oivre, éminceurs, moulins à épices, fouets électriques à usage ménager; distributeurs de ruban ad<br>hésif (machines); appareils électromécaniques pour la préparation de boissons; machines à filtrer;<br>couteaux électriques; machines de cuisine électriques; appareils électromécaniques pour la prépar<br>ation d'aliments; ciseaux électriques; éléments et accessoires (non compris dans d'autres classes)<br>pour tous les produits précités. |
| Nice class number                  | 11                                                                                                    |
| List of goods and services         | Appareils d'éclairage, de chauffage, de production de vapeur, de cuisson, de réfrigération, de séch<br>age, de ventilation, de distribution d'eau et installations sanitaires; brûleurs à alcool; barbecues; b<br>rûleurs (appareils de cuisson); brûleurs, y compris becs de lampes; lustres; filtres à café électriqu                                                                                                    |

## 画面の下に翻訳機能があるので、これを利用する。

| Nice class number          | 11                                                                                                    |
|----------------------------|----------------------------------------------------------------------------------------------------|
| List of goods and services | 照明用装置、暖房用装置、蒸気発生用装置、調理用装置、冷却用装置、乾燥用装置、換気用装置、給水用装置、衛生用<br>装置; アルコールパーナー; パーペキュー用加熱器; Term not found; Term not found; シャンデリア; 電気コー<br>ビー沸かし; Term not found; 電気式コービーメーカー; 電気コービー沸かし; コービー豆焙煎器; Term not found;<br>加熱調理器具; 加熱調理用の器具及び装置; 電気式加熱調理器具; 家庭用電気式揚物器, 業務用電気式揚物器; ブ<br>レート式保温器; 飲料水用ろ過器; Term not found; ガス点火用摩擦発火器; ガスパーナー; ガズ灯; ガス点火器; 調<br>理用焙烧器具; Term not found; 電気式調理用装板; Term not found; 近月 : 投込式電気加熱<br>器; Term not found; 電気式小排調理器具; Term not found; 電球; 石油ランブ; Term not found; ブ<br>レート式保温器; ホットブレー; Term not found; Term not found; Term not found; ブ<br>レート式保温器; ホットブレー; Term not found; Term not found; Term not found; 電気<br>式ワッフル焼き型; Term not found; 電気式コーグルト製造器; Term not found. |

その結果、指定商品に電気式コーヒーメーカーやコーヒー豆焙煎器とあるので、販売予定製品であるコーヒーメーカーを含むと考えられる。

また前述の詳細表示画面の下の方には権利状況が表示される。

| (220) Application date                                      | 2011-04-21                    |
|-------------------------------------------------------------|-------------------------------|
| Trade mark office                                           | WIPO - WIPO                   |
| (190) Registration office                                   | wo                            |
| Receiving office                                            | СН                            |
| (111) Registration number                                   | 1093132                       |
| (151) Registration date                                     | 2011-04-21                    |
| (141) Expiry date                                           | 2021-04-21                    |
| (832) Designation(s) under Madrid<br>Protocol               | AU-BH-EM-IL-JP-KR-NO-SG-TR-US |
| (834) Designation(s) under Madrid<br>Protocol (Article 9-6) | CN-EG-IR-LI-LS-MC-RU-UA-VN    |
| (527) Use intent office(s)                                  | SG-US                         |
| Basic registration number                                   | 614418                        |
| Basic registration date                                     | 2010-11-16                    |
| Kind of IPR                                                 | Trade mark                    |
| (550) Trade mark type                                       | Word                          |
| (551) Kind of mark                                          | Individual                    |
| (511) Nice classification                                   | 07,11,21                      |
| Current trade mark status                                   | Registered                    |

この画面からは、欧州連合商標(EM)を含む米国など複数の国と地域において登録(Registered) されており、2021 年 4 月 21 日まで権利は有効であること、この日が更新期限であることなどがわかる。

上記例は同一商標であり、かつ指定商品・役務も同一と思われるため、使用するリスク、使用を予定す る商標の変更、使用許諾や同意・買取交渉、不使用取消の対応などを検討することになる。国によって 独自の制度があったり考え方や基準が異なることもあるため、最終的なリスク判断や予測される対応策な どについては、専門家にアドバイスを求めることが多い。

### ◆まとめ

TMview を使って国際分類(ニース分類)および出願予定の商標名にて検索することで、類似する商標を把握することができ、他者の商標権を侵害するか否かの判断材料とすることができる。

#### Point

欧州における商標は、各国商標と欧州連合商標、並びに欧州連合を指定する 国際登録商標がある。 これらの商標は、TMview と Global Brand Database のどちらも一括して 調べることができるが、TMview を使用すれば類似商標も機械的に検索できる ため、効率的に調査することができる。 eSearch plus は欧州連合商標しか収録されていないものの審査経過をより 詳しく調べることができる。欧州連合商標の審査経過状況を調べる場合には、 eSearch plus を利用した方が良い。